# Exporter plusieurs photos à la fois dans Photoshop

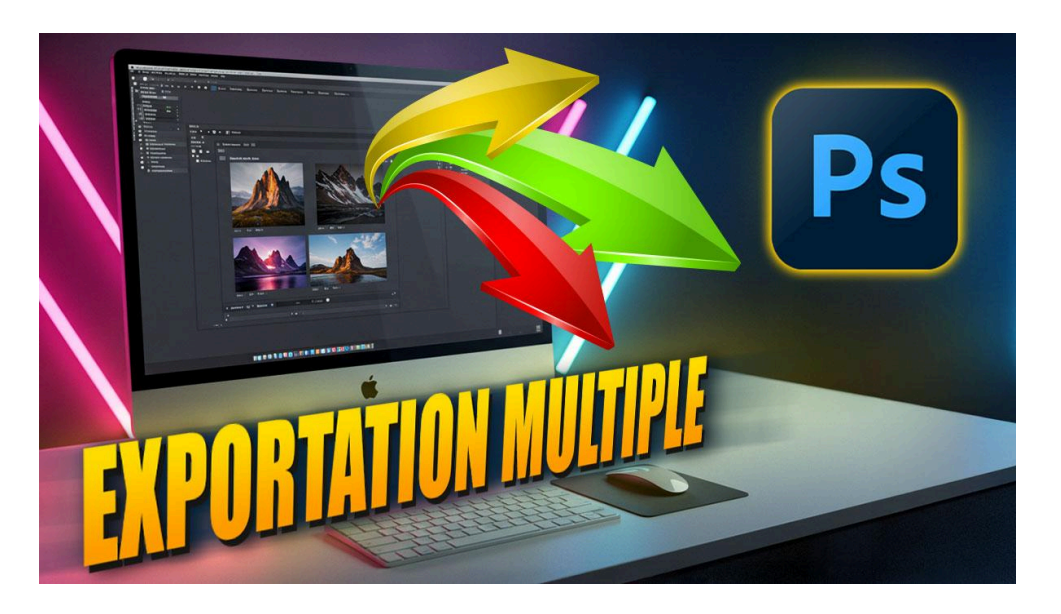

Lien vers l'article sur le site web (+ vidéo) : <u>cliquez ici</u>

Saviez-vous qu'il est possible d'effectuer une exportation multiple de photos en une seule opération dans Photoshop ? Eh bien, c'est tout à fait faisable ! Dans ce guide, je vais vous montrer comment exporter plusieurs fichiers ouverts dans Photoshop en une seule fois, et je vais même partager une astuce pratique pour gérer les photos en mode horizontal ou portrait.

#### Sommaire :

| Q Pourquoi utiliser l'exportation multiple ?        | 2 |
|-----------------------------------------------------|---|
| 👣 Étapes pour une exportation multiple              | 2 |
| L'astuce pour les photos horizontales et verticales | 4 |
| 📂 Sauvegarder vos paramètres                        | 4 |
| ? FAQ                                               | 5 |
| 📎 Liens utiles                                      | 5 |
|                                                     |   |

#### Q Pourquoi utiliser l'exportation multiple ?

Imaginons que vous ayez quatre images ouvertes dans Photoshop que vous souhaitez enregistrer pour un site web. Habituellement, vous devriez enregistrer chaque image individuellement en JPEG, mais c'est assez long et fastidieux.

Il existe une méthode cachée qui vous permet de le faire en une seule fois. Cette fonction est le Processeur d'image, un outil que beaucoup ignorent car Adobe l'a enfoui dans des menus peu visibles.

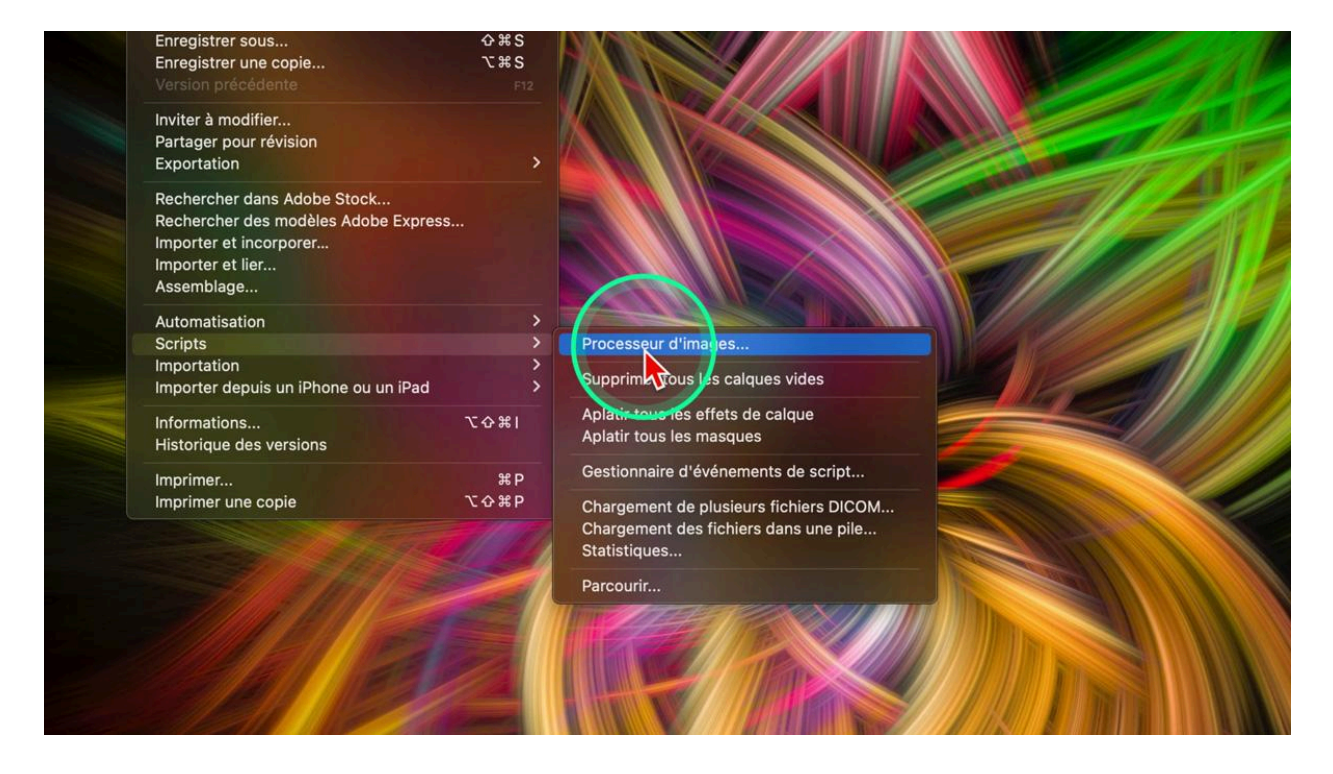

### 👣 Étapes pour une exportation multiple

Pour commencer, ouvrez la boîte de dialogue du Processeur d'image. Vous verrez quatre étapes principales qui sont numérotées et que vous devez suivre dans l'ordre :

- 1. **Sélection des images :** Utilisez les images ouvertes dans Photoshop ou sélectionnez un dossier de photos que vous souhaitez traiter sans les ouvrir préalablement.
- 2. Choix de l'emplacement d'enregistrement : Enregistrez-les au même endroit ou créez un nouveau dossier. Par exemple, créez un dossier "export ps" sur le bureau.
- 3. **Type de fichier et format :** Sélectionnez JPEG, PSD ou TIFF. Pour une utilisation web, choisissez JPEG avec une qualité de 10 sur une échelle de 1 à 12. Choisissez la conversion sRVB si la destination de votre photo est le web.
- 4. **Options supplémentaires :** Si vous avez créé une action Photoshop, vous pouvez l'exécuter ici. Par exemple, ça peut être une action qui crée un cadre, ou une action

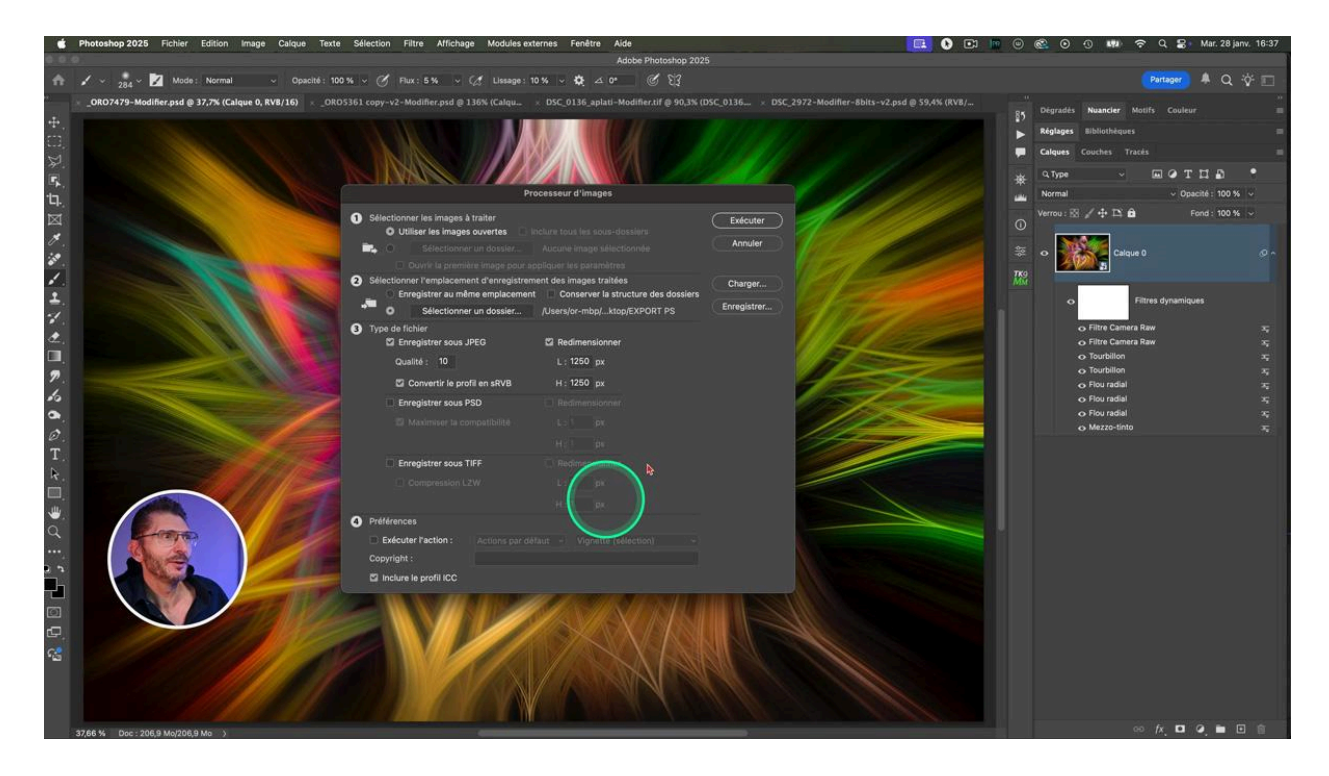

qui appose votre signature. Assurez-vous d'inclure le profil ICC pour préserver la colorimétrie, c'est fondamental.

Une fois tous ces paramètres réglés, il suffit de cliquer sur le bouton "Exécuter", ce qui a pour effet de lancer le processus, qui est très rapide. Si vous allez ensuite vérifier dans le dossier que vous avez choisi, vous constatez qu'il a créé un dossier JPEG contenant mes photos exportées. Je vérifie les informations du fichier (sur MacOS command-i et sur Windows Alt-Shift-P) et elles font bien toutes 1250 pixels sur le bord le plus large.

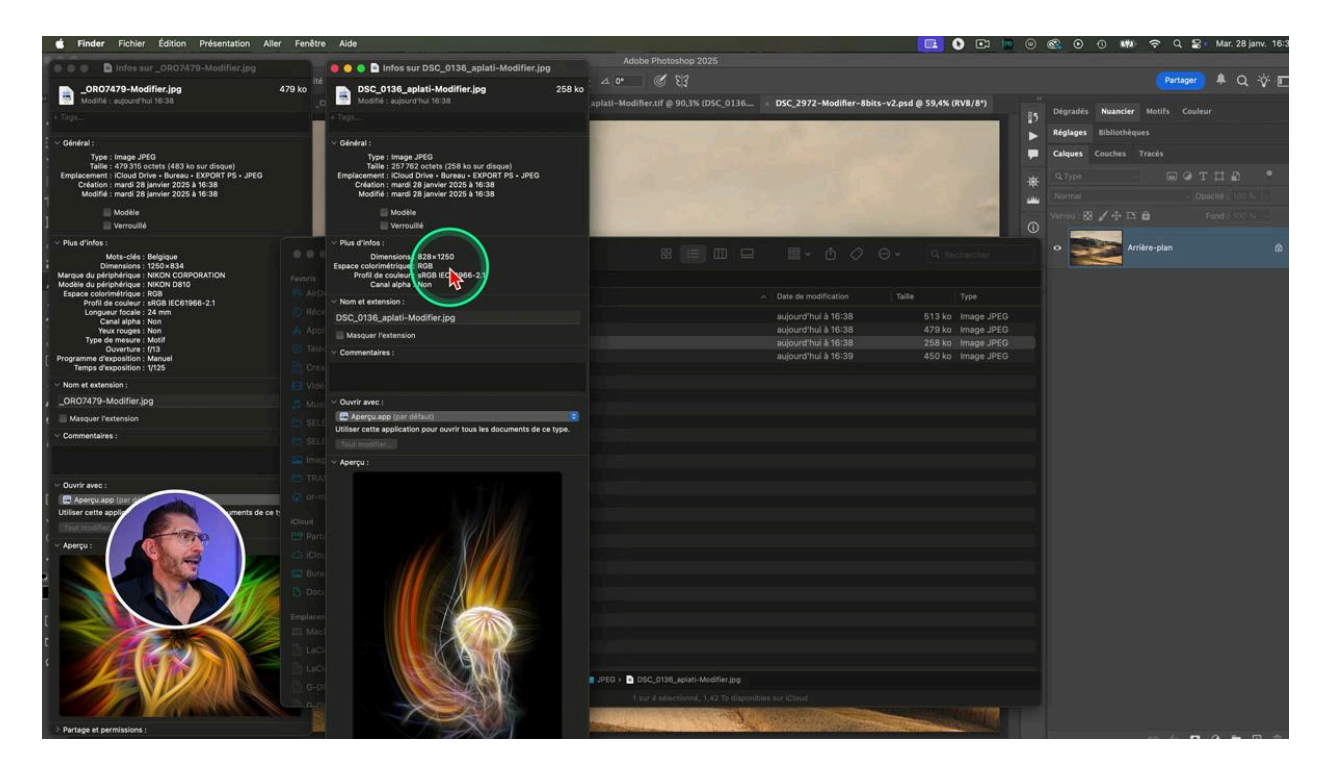

#### L'astuce pour les photos horizontales et verticales

Contrairement à Lightroom, Photoshop ne permet pas de spécifier directement le bord le plus large. Mais en entrant la même valeur pour la largeur et la hauteur, par exemple 1250 pixels, Photoshop adaptera automatiquement le bord le plus large, et non pas créer un carré comme on pourrait le croire.

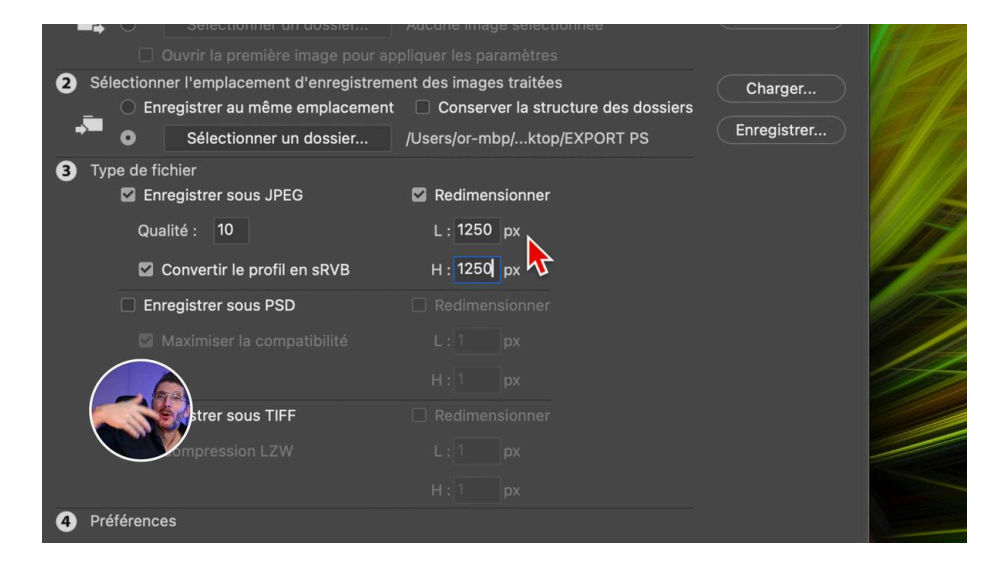

#### 📂 Sauvegarder vos paramètres

Si vous utilisez fréquemment les mêmes paramètres, enregistrez-les sous forme de fichier XML. Donnez-lui un nom qui vous permettra de comprendre immédiatement sa fonction. Puis rangez ce fichier dans un dossier synchronisé dans le cloud pour y accéder facilement sur plusieurs ordinateurs.

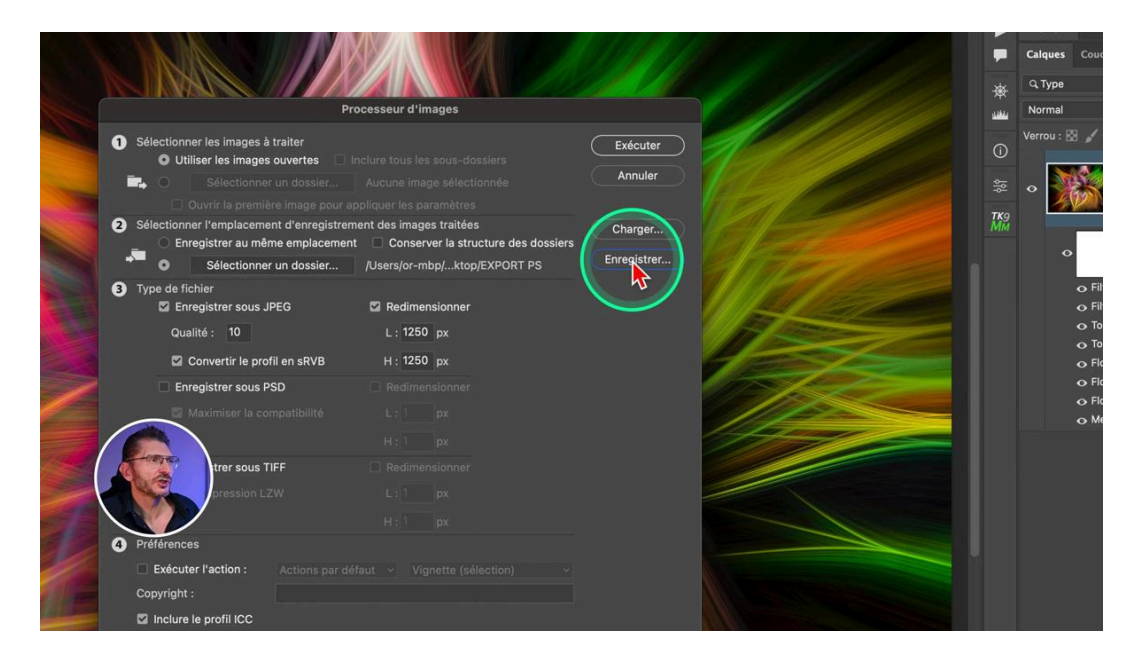

## ? FAQ

- **Pourquoi utiliser le profil sRGB ?** Pour garantir que vos images aient le bon profil de couleur pour le web.
- **Est-ce que le Processeur d'image fonctionne avec d'autres formats ?** Oui, il fonctionne aussi avec PSD et TIFF.
- **Puis-je utiliser cette méthode pour des dossiers entiers ?** Absolument, vous pouvez sélectionner un dossier entier sans ouvrir les images.

À présent, vous savez comment réaliser une exportation multiple facilement dans Photoshop.

#### 📎 Liens utiles

Choisir entre le mode portrait et le mode paysage

Photos récentes et favorites

Documentation Adobe sur le Processeur d'images